## TVT-osaamismerkit OPPILAAN NÄKYMÄ

| 1. | Mene osoitteeseen reppu mmg fi                                                                                                    |                                                                                                    |                                                                                                    |
|----|----------------------------------------------------------------------------------------------------|----------------------------------------------------------------------------------------------------|----------------------------------------------------------------------------------------------------|
| 2. | Löydät TVT-osaamismerkit vasemmalta<br>kohdasta Omat kurssini tai hakusanalla<br><i>osaamismerkit</i> oikeasta yläreunasta Etsi<br>kursseja -kohdasta.                                     | REPPU     Image: Constrained and Automotionicity-3   Image: Constrained and Automotionicity-3                                                                                                    | Ce la la range<br>Malintary kalut<br>Malintary kalut<br>Malinta |
| 3. | Avaa kurssi ja selaa sivua alaspäin Sieltä<br>löytyvät kurssin osa-alueet eli kappaleet,<br>kuvassa mallina 3-4 -luokkien kappaleet.                                                       | CEPPU       I - B. kakken kold       I - B. kakken kold       I - B. kakken kold       I - B. kakken kold       I - M. kakken kold       I - M. kakken       I - M. kakken <t< td=""><td>Control     Control     Control     Control     Control     Control     Control     Control     Control     Control     Control     Control     Control     Control     Control     Control     Control     Control     Control     Control     Control     Control     Control     Control     Control</td></t<> | Control     Control                                                                                                    |
| 4. | Klikkaa kappale auki. Saat sen koko<br>näytön kokoiseksi oikean alakulman<br>nuolista. Seuraavalle sivulle pääset<br>klikkaamalla nuolta tai seuraavan sivun<br>palkkia sivun alareunassa. | REPPU & Ex<br>1.4 kookken kould 1.9 (kokken kould 7.9 kokken kould Lakid Kunspolget<br>TVT-taidot<br>Hei! Tervetuloa kurssille!<br>On tärkeää harjoitella IVT-taitoja - tarvitset niitä monessa eri<br>tilanteessa.<br>Milloin olet viimeksi harjoitellut tietokoneen käyttöä ja oppinut j<br>uutta?                                                                                                    | Count (2)                                                                                                    |
| 5. | Jos sivulla mainittu taito on sinulla<br>hallussa, klikkaa ensin harmaassa<br>ruudussa olevaa ympyrää ja sitten sinistä<br>Check -ruutua.                                                  | REPPU & D ER<br>1.4. Lokken kould 1.9. Lokken kould 7.9. Lokken kould Luket Kensphale<br>U U U U U U U U U U U U U U U U U U U                                                                                                     | Coll Lonsey                                                                                                    |
| 6. | Harmaa ruutu muuttuu vihreäksi ja saat<br>pisteen oppimastasi taidosta.                                                                                                    |                                                                                                    | <ul> <li>Osaan tuoda kuvan tai objektin<br/>tekstiin tai esitygraflikkaan ja<br/>muuttaa niiden kokoa ja palikaa<br/>sekä rivitä tekstiä niiden<br/>ympärille.</li> </ul>                                                                                                    |

## Sanna Lagerstedt 2022

| 7. Viimeisellä sivulla näet yhteenvedon               | REPPU 🎓 🤅                                                                                 | 20 CM                                                                        | Etsi kursseja 🔕 🜲 🗩 🔘 🌞                                                                                                    |
|-------------------------------------------------------|-------------------------------------------------------------------------------------------|------------------------------------------------------------------------------|----------------------------------------------------------------------------------------------------|
| oppimistasi taidoista. Tavoitteena on                 | 16. luokkien                                                                              | koulut 19. luokkien koulut 79. luokkien koulut Lukiot Kurssipohjat Suomi (fi | )                                                                                                    |
| saada kaikki taidot haltuun kurssin                   | σ                                                                                         | TVT-taidot                                                                   | Tiedonhallinta - ja tietoturvataidot 🕨                                                                                                    |
| viimeisen luokan loppuun mennessä eli                 |                                                                                           | Sina                                                                         | Some/Yhteensä                                                                                                    |
| O-2 luokkien kurssi 2luokan                           | 6                                                                                         | Sivu 3: Ohjelmien käyttäminen<br>Sivu 4: Objektien asettelu                  | 1/1                                                                                                    |
| loppuun mennessä                                      |                                                                                           | Sivu 5: Näppäilytekniikka                                                    | 0/1                                                                                                    |
| <ul> <li>3-4 luokkien kurssi 4.lk mennessä</li> </ul> | 0                                                                                         | Sivu 6: Pilvipalvelut<br>Sivu 7: Ohjelmointi                                 | 1/1                                                                                                    |
| <ul> <li>5-6 luokkien kurssi 6luokan</li> </ul>       |                                                                                           |                                                                              | fotal Score 🛛 🙀 4/5                                                                                                    |
| loppuun mennessä                                      |                                                                                           |                                                                              | $\smile$                                                                                                    |
| <ul> <li>yläkoulun kurssi 9luokan</li> </ul>          | *                                                                                         |                                                                              |                                                                                                    |
| loppuun mennessä                                      | 23                                                                                        | Nayta oikeat Vastaukset                                                      |                                                                                                    |
|                                                       |                                                                                           |                                                                              |                                                                                                    |
| 8. Kun olet saanut kurssin valmiiksi, tee             | REPPU 🎓 🕫                                                                                 | ) CN                                                                         | Etsi kursseja 🔍 🌲 🗩 🔘 🌞 🇴                                                                                                    |
| itsearviointi.                                        | 🗯 16 luokkien koulut 19 luokkien koulut 79 luokkien koulut Lukiot Kunssipohjat Suomi (fi) |                                                                              |                                                                                                    |
|                                                       | U I                                                                                       | tsearviointi                                                                 | - Contraction of the Contraction of the Contraction |
|                                                       |                                                                                           |                                                                              | Minusta on ollut<br>mukavaa<br>suorittaa                                                                                                    |
| Kun opettajasi on käynyt hyväksymässä                 |                                                                                           | uinka korkealle nouset<br>iäkötorniin?                                       | osaamismerkkiä.                                                                                                    |
| suorituksesi, saat taitomerkkisi näkyviin.            |                                                                                           | /litä paremmin väite                                                         |                                                                                                    |
|                                                       |                                                                                           | aikkansa, sitä                                                               |                                                                                                    |
|                                                       | - k                                                                                       | orkeammalle voi<br>ijoittaa väitteen                                         | ٥                                                                                                    |
|                                                       | c r                                                                                       | äkötornissa.                                                                 |                                                                                                    |
|                                                       |                                                                                           | Tarkista                                                                     |                                                                                                    |
|                                                       | *<br>#                                                                                    |                                                                              | Ô                                                                                                    |
|                                                       |                                                                                           |                                                                              |                                                                                                    |